# 1. Function

- ➢ Hall call input
- > Alarm button input & Alarm indicator output
- > Support serial electric lock and serial fire input

# 2. Port definition and technical specification

| Name                                                                                                    | Position                                                                                              | Definition                     | Usago                                                                                              |        |        | Interface Tech Spec  |                     |
|----------------------------------------------------------------------------------------------------|----------------------------------------------------------------------------------------------------|--------------------------------|----------------------------------------------------------------------------------------------------|--------|--------|----------------------|---------------------|
|                                                                                                    |                                                                                                    | Demition                       |                                                                                                    | Usage  |        | Interface Type       | Rated Capacity      |
| J1                                                                                                    | J1-1                                                                                                  | 24V input                      | Power & COMM<br>Interface                                                                          |        |        |                      | 150mA               |
|                                                                                                    | J1-2                                                                                                  | 24V input ground               |                                                                                                    |        |        |                      |                     |
|                                                                                                    | J1-3                                                                                                  | CAN bus H                      |                                                                                                    |        |        |                      |                     |
|                                                                                                    | J1-4                                                                                                  | CAN bus L                      |                                                                                                    |        |        |                      |                     |
| J2                                                                                                    | J2-1                                                                                                  | Up call answer                 | Up call input button<br>& answer output                                                            |        |        | OC gate              | DC24V、20mA          |
|                                                                                                    |                                                                                                    | output                         |                                                                                                    |        |        |                      |                     |
|                                                                                                    | J2-2                                                                                                  | 24V                            |                                                                                                    |        |        |                      |                     |
|                                                                                                    | J2-3                                                                                                  | 24V                            |                                                                                                    |        |        |                      |                     |
|                                                                                                    | J2-4                                                                                                  | Up call input                  |                                                                                                    |        |        | Res voltage division |                     |
| J3                                                                                                    | J3-1                                                                                                  | Down call answer               | Down call input<br>button & answer<br>output                                                       |        |        | OC gate              | DC24V 20mA          |
|                                                                                                    |                                                                                                    | output                         |                                                                                                    |        |        |                      | DC24V S ZOIIIA      |
|                                                                                                    | J3-2                                                                                                  | 24V                            |                                                                                                    |        |        |                      |                     |
|                                                                                                    | J3-3                                                                                                  | 24V                            |                                                                                                    |        |        |                      |                     |
|                                                                                                    | J3-4                                                                                                  | Down call input                |                                                                                                    |        |        | Res voltage division |                     |
| J5                                                                                                    | J5-1<br>J5-2                                                                                          | Door opening                   | Open / close door<br>output <sup>[*1]</sup><br>And<br>Electric plug lock<br>output <sup>[*2]</sup> |        |        | Relay                | DC5A24V<br>AC5A250V |
|                                                                                                    |                                                                                                    | output                         |                                                                                                    |        |        |                      |                     |
|                                                                                                    |                                                                                                    | Door closing                   |                                                                                                    |        |        |                      |                     |
|                                                                                                    |                                                                                                    | output                         |                                                                                                    |        |        |                      |                     |
|                                                                                                    | J5-3                                                                                                  | Open / close                   |                                                                                                    |        |        |                      |                     |
|                                                                                                    |                                                                                                    | door output                    |                                                                                                    |        |        |                      |                     |
|                                                                                                    |                                                                                                    | common                         |                                                                                                    |        |        |                      |                     |
|                                                                                                    | J5-4                                                                                                  | Electric plug lock             |                                                                                                    |        |        |                      |                     |
|                                                                                                    |                                                                                                    | output A                       |                                                                                                    |        |        |                      |                     |
|                                                                                                    | 15-5                                                                                                  | Electric plug lock             |                                                                                                    |        |        |                      |                     |
|                                                                                                    |                                                                                                    | output B                       |                                                                                                    |        |        |                      |                     |
|                                                                                                    | J5-6                                                                                                  | 24V                            | Power output                                                                                       |        |        |                      |                     |
|                                                                                                    | J5-7                                                                                                  | 24V ground                     |                                                                                                    |        |        |                      |                     |
| J6                                                                                                    | J6-1                                                                                                  | Spared answer                  | Spared button input<br>And<br>Spared answer                                                        |        |        | OC gate              | DC24V、20mA          |
|                                                                                                    |                                                                                                    | output                         |                                                                                                    |        |        |                      |                     |
|                                                                                                    | J6-2                                                                                                  | 24V                            |                                                                                                    |        |        |                      |                     |
|                                                                                                    | J6-3                                                                                                  | 24V                            | output                                                                                             |        |        |                      |                     |
|                                                                                                    | J6-4                                                                                                  | Spared 0 input <sup>[*3]</sup> |                                                                                                    |        |        | Res voltage division |                     |
| J7                                                                                                    | J7-1                                                                                                  | Spared answer                  | Spared hutton input                                                                                |        | input  | OC gate              | DC24V、20mA          |
|                                                                                                    |                                                                                                    | output                         |                                                                                                    | And    |        | Butt                 |                     |
|                                                                                                    | J7-2                                                                                                  | 24V                            | Spared answ                                                                                        |        | wer    |                      |                     |
|                                                                                                    | J7-3                                                                                                  | 24V                            | - 10 01                                                                                            | output |        |                      |                     |
|                                                                                                    | J7-4                                                                                                  | Spared 1 input <sup>[*3]</sup> |                                                                                                    |        |        | Res voltage division |                     |
| S1                                                                                                    | Jumper of CAN commun                                                                                  |                                | lication                                                                                           | Р      | Progra | gram port            |                     |
|                                                                                                    | terminal resistance                                                                                   |                                |                                                                                                    |        | Ľ      | -                    |                     |
| JC                                                                                                    | lest jumper                                                                                           |                                |                                                                                                    |        |        |                      |                     |
| AN                                                                                                    | Setting butt                                                                                          | Setting button SZ Settin       |                                                                                                    |        |        | g jumper             |                     |
| EN                                                                                                    | Enable jumper of electric lock and fire input: When the electric lock and fire input are enabled, the |                                |                                                                                                    |        |        |                      |                     |
| jumper will be short circuited in the electric lock and fire floor.                                           |                                                                                                    |                                |                                                                                                    |        |        |                      |                     |
| *2: When the look signal is output, the corresponding contact is closed;                                      |                                                                                                    |                                |                                                                                                    |        |        |                      |                     |
| "2: when the lock signal is output, the output contact of the electric plug-in lock is disconnected; When the |                                                                                                    |                                |                                                                                                    |        |        |                      |                     |
| uniocking signal is output, the output contact of the electric plug-in lock is engaged;                       |                                                                                                    |                                |                                                                                                    |        |        |                      |                     |
| *3: The factory default is: Spared input 0 is the electric lock input, and standby input 1 is the fire input. |                                                                                                    |                                |                                                                                                    |        |        |                      |                     |

## 3. Dimension (unit: mm)

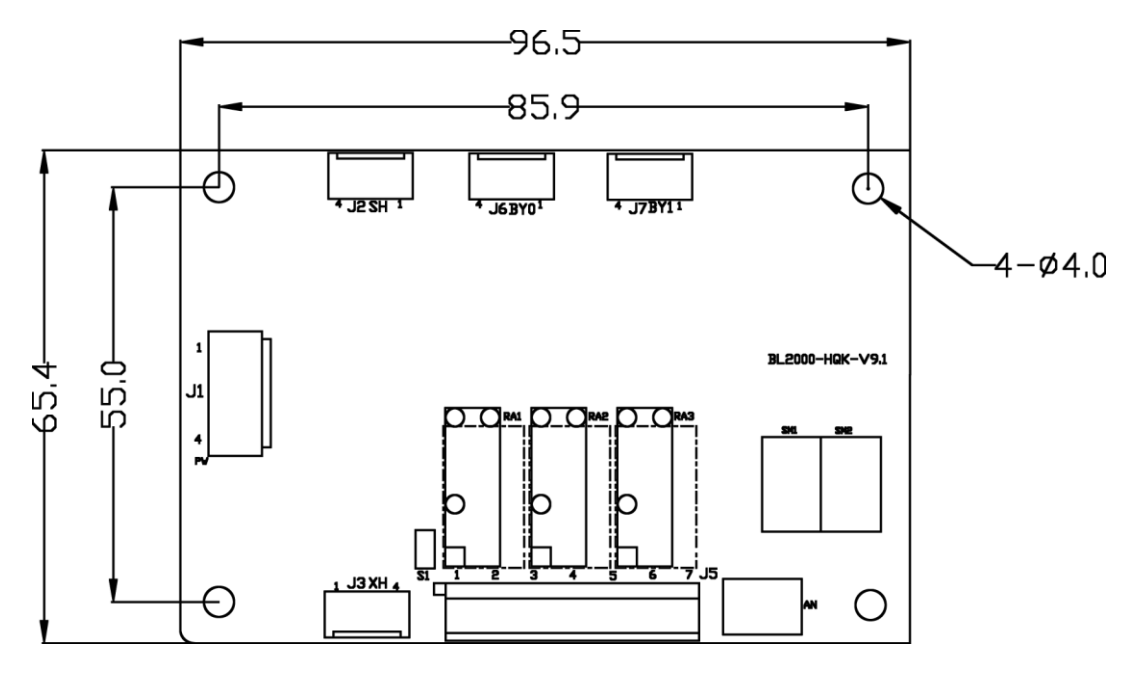

Figure 3.1 Dimension

## 4. Floor address setting

Keep press setting button(AN) or short setting jumper, after 2 seconds it will enter floor address setting interface.

After entering this setting, seven-segment display will show current address setting and flicker. For example,

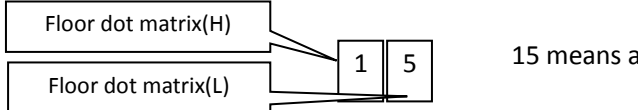

15 means address value.

While used as LOP board, address correspond to floor number. That is to say the address of bottom floor call board should be "1", others' address increase by degrees until the top floor. The maximum address should not beyond 64. While used as car display board, the address should be set to "0".

While there are independent controllers of rear door and front door, the address of rear door call board should be started from "33", and so on, the maximum address can not beyond 64.

While used as disabled LOP board, LOP address start from 33, and so on, maximum address cannot beyond 64.

Note 1: While used as disability LOP board, disability function should be enabled, and two door mode must be 0.

Note 2: While used as alarm input calling board, address should be "0"; While used as confirm input LOP board, address should be set according to physical floor, at this time up & down call function is available.

#### 4.1 Setting Method 1

Keep press setting button (AN), after 2 seconds seven-segment display shows current value. After 3 times flicker, it enters address setting. The address will add 1 until 64 and loop after press setting button or keep press setting button.

After setting address, release button for over 2 seconds, the address will flicker and save. Then the call board enters to normal mode.

### 4.2 Setting method 2

Short setting jumper, after 2 sec it will show current address. After 3 times flickers, it enters to address setting mode. Press Up call or Down call button to change address.

Remove jumper on SZ, the address will flicker for 3 times and save setting, then call board enters to normal mode.

### 5. Function setting

### 5.1 Enter function setting

Select a nearest call board, cut off power (remove J1). Short jump test jumper JC and enable jumper EN. After power on, it will enter function setting.

### 5.2 Function setting operation

After entering function setting, segment display will show custom number and software version in turn. While showing "U", the number in seven-segment is current custom number. While showing "P", the number in seven-segment is program version. Press "AN" button to enter function setting.

In function setting interface, seven-segment shows option number in the left and current value in the right. For example,

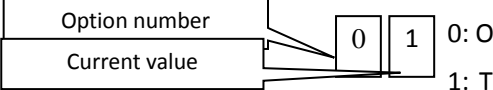

0: Option number, means station clock time setting.

1: The setting value of arrival clock time is 1, which means that the duration of arrival clock signal is 2 seconds.

Pressing AN button will switch option number. Press up call SH and down call XH to alter current value.

### 5.3 Save and transmit setting

After setting complete, you need save current setting (For detail, see 6.5) of current call board.

If you want to update and synchronize all call board setting, you can enter "Transmit setting" option in attendant mode and static status after saving (For detail, see 6.6) and send setting results to other call board.

### 5.4 Exit setting

Remove test jumper JC and enable jumper EN, then the call board enter to normal mode. If removing jumper before transmitting and saving setting, all function settings will not be changed.

# 6. Setting Option

6.1 Option 0 – Spared Setting

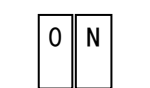

- Default setting: 0
- 6.2 Option 1 -Spared Setting

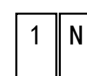

Default setting: 0

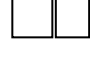

6.3 Option 2 -Spared Setting Default setting: 0

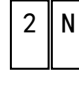

- 6.4 Option 3 Button background LED setting N value: 0 No background LED
  - 1 With Background LED

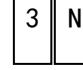

Default setting: 0

6.5 Option 4 – Spared Setting

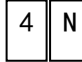

Default setting: 0

6.6 Option 5 – Save Setting

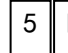

Ν Press Up call button and down call button at same time. After 3 seconds, N starts flashing, and N changes from 3 to 0, indicating that the current settings are saved successfully.

6.7 Option 6 – Save and transmit setting

6 Ν Press Up call button and down call button at same time. After 3 seconds, N start to send and transmit setting, totally send 3 times. During transmitting N shows left times.

N flicker from 3 to 0, that means already transmitting settings to other call board in system, otherwise it means failure.

Note1: This function must be operated in attendant mode and the elevator must stop; otherwise other call board will not receive the settings.

Note2: If there are call boards of other model in the same communication net, in other conditions except Note 1 this operation may influence parameter setting of call board of other models.